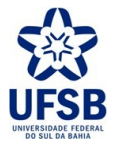

PROPPG - PRÓ-REITORIA DE PESQUISA E PÓS-GRADUAÇÃO DPCI - DIRETORIA DE PESQUISA, CRIAÇÃO E INOVAÇÃO

# CADASTRO DE GRUPOS DE PESQUISA

UFSB - SIGAA - Sistema Integrado de Gestão de Atividades Acadêmicas

#### MANUAL DE ORIENTAÇÕES PARA A CRIAÇÃO DE GRUPOS DE PESQUISA Regimento Geral de Pesquisa e Pós Graduação da Universidade Federal do Sul da Bahia CAPÍTULO IV DOS GRUPOS DE PESQUISA

Art. 36. Os grupos de pesquisa serão liderados por Professor/a efetivo/a da UFSB, com título de doutor/a.

Parágrafo único. O/A líder do grupo de pesquisa deve ter experiência comprovada na área de atuação do grupo de pesquisa e atender a pelo menos um dos seguintes requisitos para solicitar credenciamento como líder ou manter o status no Diretório de Grupos de Pesquisa do CNPq:

I - Ser ou ter sido bolsista de produtividade do CNPq, ou similar, nos últimos 10 anos;

II - Ser ou ter sido coordenador/a de projeto de pesquisa aprovado por agência de fomento pública (CNPq, CAPES, Finep ou fundações estaduais de amparo à pesquisa) nos últimos 10 anos;

III - ter orientado estudante de doutorado nos últimos 10 anos, como orientador/a principal;

IV - apresentar comprovação de produção científica compatível com o conceito "regular" em sua área de avaliação nos últimos quatro anos, de acordo com documento de área da CAPES.

Art. 37. Em sua composição, além do/a líder, o grupo de pesquisa deve ter pelo menos um/a colaborador/a que seja docente efetivo/a da UFSB.

Art. 38. A proposta para criação de grupo de pesquisa deve ser cadastrada no SIGAA da UFSB, em conformidade com as informações mínimas requeridas pelo sistema:

II - título do grupo;

II - nome do/a líder e do/a vice-líder quando houver;

III - grande área de conhecimento;

IV - área de conhecimento;

V – 01 linha de pesquisa do projeto;

V - justificativa para a formação do grupo (demonstrar a relevância e as perspectivas de contribuição científica);

VI - instituições com as quais colabora e descrição de intercâmbio com pesquisadores locais ou de outras instituições;

VII - descrição da Infraestrutura disponível;

VIII - laboratório(s) vinculado(s) ao grupo.

Art. 39. As propostas de criação de grupo de pesquisa serão enviadas pela PROPPG para análise da CaPPG, ou comissão por ela indicada, a qual cabe deliberar sobre a aprovação.

§1° Após a emissão de parecer favorável pela CaPPG, ou comissão por ela indicada, a PROPPG fará o cadastro do/a líder do grupo de pesquisa (quando ainda não houver) e concederá autorização ao/à líder para cadastrar o Grupo no Diretório dos Grupos de Pesquisa do CNPq (DGP/CNPq).

§2° Após o cadastro do grupo no DGP/CNPq, por parte de seu/sua líder, a PROPPG fará a homologação do grupo de pesquisa no Sistema SIGAA e no DGP/CNPq.

Art. 40. A atualização e a gestão das informações sobre o grupo de pesquisa disponíveis no SIGAA e no DGP/CNPq são de responsabilidade do/a líder do grupo de pesquisa.

Art. 41. Em caso de descontinuação das atividades do Grupo ou de desatualização das informações no DGP/CNPq por mais de dois anos, o líder deverá excluir o Grupo do referido Diretório do CNPq.

**Parágrafo único.** No caso de descumprimento do Caput, o Líder do Grupo de Pesquisa será considerado inadimplente junto à PROPPG e ficará impedido de concorrer a Editais da Pró-Reitoria até que proceda à exclusão ou atualização no DGP/CNPq.

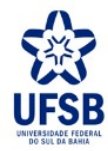

**1.** Acesse o link <u>https://sig.ufsb.edu.br/sigaa/verTelaLogin.do</u> e com o seu login de usuário entre no SIGAA da UFSB:

| UFSB - SIGAA - Sistema Integrado de Gestão                                                                     | o de Atividades Acadêmicas                                                                                                    |                                                                                                   |
|----------------------------------------------------------------------------------------------------|----------------------------------------------------------------------------------------------------|---------------------------------------------------------------------------------------------------|
|                                                                                                    |                                                                                                    |                                                                                                   |
| O sistema diferencia letras maiúsc                                                                             | <b>ATENÇÃO!</b><br>ulas de minúsculas APENAS na senha, portanto ela deve se<br>no cadastro.                                                                   | er digitada da mesma maneira que                                                                  |
| SIGAA<br>(Acadêmico)                                                                                           | SIPAC<br>(Administrativo)                                                                                                    | SIGRH<br>(Recursos Humanos)                                                                       |
| SIGEleicão<br>(Controle de Processos Eleitorais)                                                               | SIGEventos<br>(Gestão de Eventos)                                                                                                    | <b>SIGAdmin</b><br>(Administração e Comunicação)                                                  |
| En                                                                                                    | e-mail de confirmação de cadastro? Clique aqui para rec<br>Esqueceu o login? Clique aqui para recuperá-lo.<br>Esqueceu a senha? Clique aqui para recuperá-la. | upera-io.                                                                                         |
|                                                                                                    | Usuário:<br>Senha:<br>Entrar                                                                                                    |                                                                                                   |
| Professor ou Funcionário,<br>caso ainda não possua cadastro no SIGAA,<br>clique no link abaixo.<br>Cadastre-se | Aluno,<br>caso ainda não possua cadastro no SIGAA,<br>clique no link abaixo.<br>Cadastre-se                                                                   | Familiares,<br>caso ainda não possuam cadastro no SIGAA,<br>clique no link abaixo.<br>Cadastre-se |
| SIGAA   Pró-Reitoria de Tecnologia                                                                             | de Informação e Comunicação - 🛛   Copyright © 2006-2019 - UF                                                                                                  | SB - 9b93845ea577.inst1 - v3.37.4                                                                 |

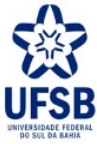

## 2. Clique no módulo Portal do Docente:

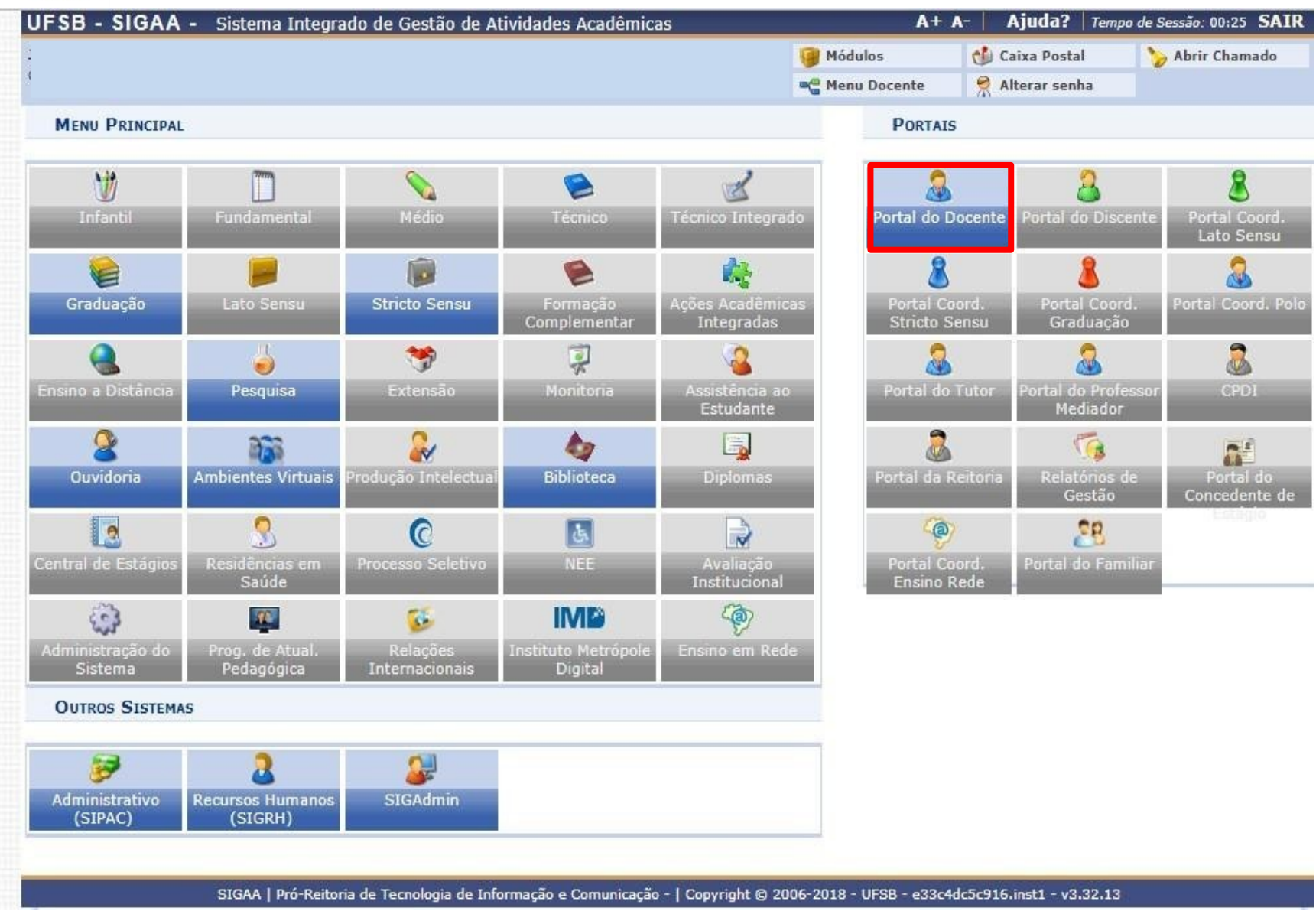

**3.** Na aba **Pesquisa** clique em Grupos de Pesquisa » Proposta de Criação de grupo de Pesquisa » Cadastrar:

| UFSB - SIG                        | GAA - Sistema Integrado de Ges                                                           | tão de Atividades Acadêmicas              |                   | A+ A-   Ajuda?   Tempo de Sessão: 00:25 SAI | R  |
|-----------------------------------|------------------------------------------------------------------------------------------|-------------------------------------------|-------------------|---------------------------------------------|----|
|                                   |                                                                                          |                                           | 🤪 Módulos         | 🖞 Caixa Postal 🏷 Abrir Chamado              |    |
|                                   |                                                                                          |                                           | 🔎 Área Admin.     | 🔗 Alterar senha                             |    |
| Se Ensino                         | Pesquisa 🥗 Extensão 🍰 Ações Int                                                          | egradas 🗋 Convânios 📑 Biblioteca 🗐 Pro    | ducão Intelectual | Mambientes Virtuais (A) Outros              |    |
| Ensino                            | Área Qualis/Canes                                                                        |                                           | dução intelectual | Ambientes virtuais Caros                    |    |
|                                   | Grupos de Resquisa                                                                       | Proposta de Criação de Grupo de Pesquis:  | Cadastra          | Minhas Mensagens 📄                          |    |
| Não nu                            | Solicitação de Apoio                                                                     | rioposta de chação de orapo de resquise   | Consultar         | Transa Fata                                 |    |
|                                   | Projetos de Resquisa                                                                     |                                           | Consulta          | I rocar Foto                                |    |
|                                   | Planos de Trabalho                                                                       |                                           |                   | Editar Dados do Site Pessoal do             |    |
|                                   | Relatórios de Iniciação Científica                                                       |                                           |                   | Docente                                     |    |
|                                   | Relatórios Anuais de Projeto                                                             |                                           |                   | Ver Agenda das Turmas                       |    |
| MINHAS TU                         | Congresso de Iniciação Científica                                                        |                                           |                   | -                                           |    |
| Componer                          | Certificados e Declarações                                                               | Ch Total Horário                          | Alunos**          | Sua página pessoal do SIGAA:                |    |
| CRADUAC                           | Consultar Áreas de Conhecimento                                                          | / CHD*                                    |                   | https://sig.ufsb.edu.br/sigaa/public/docent | e/ |
| UA0151 -                          | Acessar Portal do Consultor                                                              | ANIMAIS [ GAC / CA ] - TO1 (ABERTA)       |                   |                                             |    |
|                                   | Avaliação de Projetos                                                                    | 3T1234                                    |                   | Acesso Externo                              |    |
| 2019.3 Loc                        |                                                                                          | 60 / 60 (16/09/2019 -                     | 12 / 20           | Periodicos Eletrônicos                      | 1  |
| СТА0003 -                         | Notificar Invenção                                                                       | AMBIENTAL [ GAC ] - TO1 (ABERTA)          |                   | CAPES &                                     |    |
| 2019.3 Loc                        | Laboratórios de Pesquisa                                                                 | 30 / 30 2M34 (16/09/201                   | 9 16 / 40         | Regulamento dos Cursos de Graduação         |    |
|                                   | Vor /                                                                                    | - 14/12/2019)                             |                   | Calendário Universitário                    |    |
| * Total de Ch T                   | otal da Disciplina / Sua carga horária dedic                                             | ada na turma ou subturma                  | armas anteriores  |                                             |    |
| ** Total de alu<br>*** A turma po | nos matriculados / Capacidade da turma<br>ossui horário flexível e o horário exibido é d | a semana atual.                           |                   |                                             |    |
|                                   |                                                                                          |                                           |                   |                                             |    |
| COMUNIDADES                       | VIRTUAIS                                                                                 |                                           |                   |                                             |    |
|                                   | Criar Co                                                                                 | munidade Virtual                          |                   |                                             |    |
|                                   | Buscar Co                                                                                | Mome                                      |                   |                                             |    |
| 2018 - Com                        | nlevo enzimático e diferentes tinos                                                      | de óleo de soja em dietas para codornas ( | le corte          |                                             |    |
| 2017 - Incid                      | lência de problemas de pata em fra                                                       | ingos de corte                            |                   |                                             |    |
| 2017 - Qual                       | idade de ovos comercializados na r                                                       | egião de Teixeira de Freitas, Bahia       |                   |                                             |    |
| 2017 - Qual                       | idade de ovos comercializados na r                                                       | egião de Teixeira de Freitas, Bahia       |                   |                                             |    |
| 2017 - Incid                      | lência de problemas de pata em fra                                                       | ngos de corte                             |                   |                                             |    |
| 2015 - Quai                       | Ver todag                                                                                | as Comunidades                            |                   |                                             |    |
|                                   |                                                                                          |                                           |                   |                                             |    |
| EDITAIS PUBLI                     | CADOS                                                                                    |                                           |                   |                                             |    |
| Edital                            |                                                                                          | Período de Submissões                     |                   |                                             |    |
|                                   |                                                                                          | ver                                       | todos os editais  |                                             |    |
|                                   |                                                                                          |                                           |                   |                                             |    |
|                                   |                                                                                          |                                           |                   |                                             |    |
|                                   |                                                                                          |                                           |                   |                                             |    |
|                                   |                                                                                          |                                           |                   |                                             |    |
|                                   |                                                                                          | Portal do Docente                         |                   |                                             |    |

SIGAA | Pró-Reitoria de Tecnologia de Informação e Comunicação - | Copyright © 2006-2019 - UFSB - 2262aa00ed82.inst1 - v3.37.4

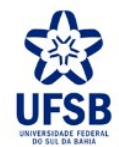

**4.** No formulário de **Dados da Proposta** preencha os campos de Caracterização do Grupo e Adicione a Linha de Pesquisa:

| - SIGAA - Sistema Integrado d                                                                                                    | e Gestão de Atividades Acadêmicas                                                                                                    | A+                                                                                                    | A-   Ajuda?                                                                                                 | Tempo de Sessão: 00:25                                                                                                    |
|----------------------------------------------------------------------------------------------------|----------------------------------------------------------------------------------------------------|----------------------------------------------------------------------------------------------------|----------------------------------------------------------------------------------------------------|----------------------------------------------------------------------------------------------------|
|                                                                                                    |                                                                                                    | 🤪 Módulos                                                                                                    | 🔥 Caixa Posta                                                                                               | al 🏷 Abrir Chama                                                                                                    |
|                                                                                                    |                                                                                                    | 🕺 Alterar senha                                                                                                    |                                                                                                    |                                                                                                    |
|                                                                                                    |                                                                                                    |                                                                                                    |                                                                                                    |                                                                                                    |
| > Proposta de Criação                                                                                                    | de Grupos de Pesquisa                                                                                                    |                                                                                                    |                                                                                                    |                                                                                                    |
| 5. Os grupos de pesquisa serão liderado<br>ência comprovada na área de atuação<br>er o status no Diretório de Grupos de Pe<br>oordenador/a de projeto de pesquisa ap<br>os; III - ter orientado estudante de dou<br>o conceito "regular" em sua área de ava<br>ecionar a opção "Avançar >>" as inferences a sua serio de serio de se | os por Professor/a efetivo/a da UFSB, com título<br>do grupo de pesquisa e atender a pelo menos u<br>esquisa do CNPq: I - Ser ou ter sido bolsista de p<br>provado por agência de fomento pública (CNPq,<br>torado nos últimos 10 anos, como orientador/a<br>liação nos últimos quatro anos, de acordo com o<br>promações inseridas pesta página serão salvas a                                                                                                    | de doutor/a. Parágrafo único<br>m dos seguintes requisitos p<br>produtividade do CNPq, ou si<br>CAPES, Finep ou fundações o<br>principal; IV - apresentar co<br>locumento de área da CAPES<br>itomaticamente. | o. O/A líder do gr<br>ara solicitar credi<br>milar, nos último<br>estaduais de amp<br>mprovação de pr<br>S. | upo de pesquisa deve te<br>enciamento como líder o<br>s 10 anos; II - Ser ou te<br>paro à pesquisa) nos últi<br>odução científica compa |
| cuonar a opçao Avançar >> , as nin                                                                                                    |                                                                                                    |                                                                                                    |                                                                                                    |                                                                                                    |
| ecional a opçao <b>Avança</b> >> , as ini                                                                                                    | ②: Adicionar Linha de Pesquisa 🧃: Re                                                                                                    | mover Linha de Pesquisa                                                                                                    |                                                                                                    |                                                                                                    |
| 1. Generative Avançai >> , as init                                                                                                    | ः Adicionar Linha de Pesquisa छि: Re<br>Dados da Propos                                                                                                    | mover Linha de Pesquisa                                                                                                    |                                                                                                    |                                                                                                    |
| 1. CARACTERIZAÇÃO DO GRUPO                                                                                                    | ③: Adicionar Linha de Pesquisa       ④: Ro         Dados da Propos                                                                                                    | emover Linha de Pesquisa<br>STA                                                                                                    |                                                                                                    |                                                                                                    |
| 1. Caracterização do Grupo<br>Código                                                                                                    | ©: Adicionar Linha de Pesquisa 🗐: Ro<br>Dados da Propos                                                                                                    | emover Linha de Pesquisa<br>STA                                                                                                    |                                                                                                    |                                                                                                    |
| 1. CARACTERIZAÇÃO DO GRUPO<br>Código<br>Título do Grupo: 1<br>Líder: 1                                                                                                    | ③: Adicionar Linha de Pesquisa       ③: Ro         DADOS DA PROPOS         :                                                                                                    | emover Linha de Pesquisa<br>STA                                                                                                    |                                                                                                    |                                                                                                    |
| 1. CARACTERIZAÇÃO DO GRUPO<br>Código<br>Título do Grupo: •<br>Líder: •<br>Vice-1 íder                                                                                                    | ©: Adicionar Linha de Pesquisa<br>DADOS DA PROPOS                                                                                                    | emover Linha de Pesquisa<br>STA                                                                                                    |                                                                                                    |                                                                                                    |
| 1. CARACTERIZAÇÃO DO GRUPO<br>Código<br>Título do Grupo: •<br>Líder: •<br>Vice-Líder<br>Grande Área de Conhecimento: •                                                                                                    | O: Adicionar Linha de Pesquisa 37: Re DADOS DA PROPOS                                                                                                    | emover Linha de Pesquisa<br>STA                                                                                                    |                                                                                                    |                                                                                                    |
| 1. CARACTERIZAÇÃO DO GRUPO<br>Código<br>Título do Grupo:<br>Líder:<br>Vice-Líder<br>Grande Área de Conhecimento:                                                                                                    | Original Sector Control of Control of Co | emover Linha de Pesquisa<br>STA                                                                                                    |                                                                                                    |                                                                                                    |
| 1. CARACTERIZAÇÃO DO GRUPO<br>Código<br>Título do Grupo:<br>Líder:<br>Vice-Líder<br>Grande Área de Conhecimento:<br>Área de Conhecimento:                                                                                                    | Adicionar Linha de Pesquisa       DADOS DA PROPOS       SELECIONE       SELECIONE       SELECIONE       SELECIONE       SELECIONE                                                                                                    | emover Linha de Pesquisa<br>STA                                                                                                    | · · · · · · · · · · · · · · · · · · ·                                                                       |                                                                                                    |
| 1. CARACTERIZAÇÃO DO GRUPO<br>Código<br>Título do Grupo:<br>Líder:<br>Vice-Líder<br>Grande Área de Conhecimento:<br>Área de Conhecimento:<br>Sub-área de Conhecimento:                                                                                                    | Adicionar Linha de Pesquisa  DADOS DA PROPOS   SELECIONE   SELECIONE   SELECIONE   SELECIONE   SELECIONE   SELECIONE   SELECIONE                                                                                                    | emover Linha de Pesquisa<br>STA                                                                                                    |                                                                                                    |                                                                                                    |
| 1. CARACTERIZAÇÃO DO GRUPO<br>Código<br>Título do Grupo:<br>Líder:<br>Vice-Líder<br>Grande Área de Conhecimento:<br>Área de Conhecimento:<br>Sub-área de Conhecimento<br>Especialidade                                                                                                    | Adicionar Linha de Pesquisa 37: Resta DADOS DA PROPOS :                                                                                                    | emover Linha de Pesquisa<br>STA                                                                                                    |                                                                                                    | ⊙                                                                                                    |

SIGAA | Superintendência de Tecnologia da Informação - | Copyright © 2006-2023 - UFRN - e0f187575623 - v4.8.7 UFSB 1.2.22

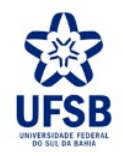

# 5. Quando a lista de Linhas de Pesquisa estiver adicionada clique em Avançar »:

|                                                                                                    | 🥥 Módulos                                                                                                    | 🍏 Caixa Postal                                                                                                    | 🍗 Abrir Chama                                                                                                    |
|----------------------------------------------------------------------------------------------------|----------------------------------------------------------------------------------------------------|----------------------------------------------------------------------------------------------------|----------------------------------------------------------------------------------------------------|
|                                                                                                    | Alterar senha                                                                                                    |                                                                                                    |                                                                                                    |
| > Proposta de Criação de Grupos de Pesquisa                                                                                                    |                                                                                                    |                                                                                                    |                                                                                                    |
|                                                                                                    |                                                                                                    |                                                                                                    |                                                                                                    |
| 36. Os grupos de pesquisa serão liderados por Professor/a efetivo/a da UFSB, com<br>riência comprovada na área de atuação do grupo de pesquisa e atender a pelo me<br>ter o status no Diretório de Grupos de Pesquisa do CNPq: I - Ser ou ter sido bolsis<br>coordenador/a de projeto de pesquisa aprovado por agência de fomento pública (i<br>nos; III - ter orientado estudante de doutorado nos últimos 10 anos, como orienta<br>o conceito "regular" em sua área de avaliação nos últimos quatro anos, de acordo<br>elecionar a opção "Avançar >>", as informações inseridas nesta página serão sa | n título de doutor/a. Parágrafo ún<br>enos um dos seguintes requisitos<br>sta de produtividade do CNPq, ou<br>CNPq, CAPES, Finep ou fundaçõe:<br>ador/a principal; IV - apresentar do<br>o com documento de área da CAP<br>ilvas automaticamente. | ico. O/A líder do grupo<br>para solicitar credencia<br>similar, nos últimos 10<br>s estaduais de amparo a<br>comprovação de produç<br>ES. | de pesquisa deve ter<br>mento como líder ou<br>anos; II - Ser ou ter<br>à pesquisa) nos últin<br>ão científica compat |
| 🕼: Adicionar Linha de Pesquisa                                                                                                    | 🞯: Remover Linha de Pesquis                                                                                                    | a                                                                                                    |                                                                                                    |
| Dados da Pr                                                                                                    | ROPOSTA                                                                                                    |                                                                                                    |                                                                                                    |
| 1. CARACTERIZAÇÃO DO GRUPO                                                                                                    |                                                                                                    |                                                                                                    |                                                                                                    |
| Código:                                                                                                    |                                                                                                    |                                                                                                    |                                                                                                    |
| Título do Grupo: *                                                                                                    |                                                                                                    |                                                                                                    |                                                                                                    |
| Líder: *                                                                                                    |                                                                                                    |                                                                                                    |                                                                                                    |
| Vice-Líder:                                                                                                    |                                                                                                    |                                                                                                    |                                                                                                    |
| Grande Área de Conhecimento: 🛊 SELECIONE                                                                                                    |                                                                                                    | ~                                                                                                    |                                                                                                    |
| Área de Conhecimento: 🛊 SELECIONE                                                                                                    |                                                                                                    | ~                                                                                                    |                                                                                                    |
| Sub-área de Conhecimento: SELECIONE                                                                                                    |                                                                                                    | ~                                                                                                    |                                                                                                    |
| Especialidade: SELECIONE                                                                                                    |                                                                                                    | ~                                                                                                    |                                                                                                    |
| Linha de Pesquisa: *                                                                                                    |                                                                                                    |                                                                                                    |                                                                                                    |
| LINHAS DE PESQUISA                                                                                                    |                                                                                                    |                                                                                                    |                                                                                                    |
| Linha de Pesquisa                                                                                                    |                                                                                                    |                                                                                                    |                                                                                                    |
|                                                                                                    |                                                                                                    |                                                                                                    | 3                                                                                                    |
| Cancelar Ava                                                                                                    | ançar >>                                                                                                    |                                                                                                    |                                                                                                    |
|                                                                                                    |                                                                                                    |                                                                                                    |                                                                                                    |
|                                                                                                    |                                                                                                    |                                                                                                    |                                                                                                    |

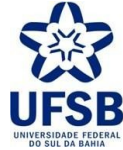

**6.** Adicione os Membros Permanentes e os Membros Associados do Grupo de Pesquisa, observe se todos Currículos Lattes estão registrados no sistema e clique em Avançar » :

| FSB - SIGAA - Sistema I                                                                                                    | ntegrado de Gestão de                                 | e Atividades /                   | Acadêmicas                                                       |                                           | A+ A- Ajuda? Ter                                           | mpo de Sessão: 00:22 SA             |
|----------------------------------------------------------------------------------------------------|-------------------------------------------------------|----------------------------------|------------------------------------------------------------------|-------------------------------------------|------------------------------------------------------------|-------------------------------------|
|                                                                                                    |                                                       |                                  |                                                                  | 🮯 Módulos                                 | 付 Caixa Postal                                             | 🍃 Abrir Chamado                     |
|                                                                                                    |                                                       |                                  |                                                                  | 😤 Alterar senha                           | 1                                                          |                                     |
| <ul> <li>Este sistemas é aper</li> </ul>                                                                                                    | nas para homologação                                  | o interna de f                   | funcionalidades. Por favo                                        | or acesse sig.ufs                         | b.edu.br.                                                  | (x) fechar mensa                    |
| > PROPOSTA DE                                                                                                    | CRIAÇÃO DE GRUPO                                      | s de Pesqu                       | ISA                                                              |                                           |                                                            |                                     |
| Art. 37. Em sua composição, alén                                                                                                    | m do/a líder, o grupo de                              | pesquisa deve                    | ter pelo menos um/a colab                                        | orador/a que seja                         | docente efetivo/a da UFS                                   | в                                   |
| Atenção, caso o sistema não loc<br>diretamente o endereco do Currío                                                                                                    | alize o Currículo Lattes o<br>culo Lattes daquele mem | le algum mem<br>ibro.            | bro, fato este indicado pelo                                     | ícone 🖄, é possí                          | vel clicar sobre esse mesn                                 | no ícone para informar              |
| Ao selecionar a opcão "Avancar                                                                                                    | >>", as informações in:                               | seridas nesta i                  | página serão salvas automat                                      | ticamente.                                |                                                            |                                     |
| Ao selecionar a opcão "Cancelar                                                                                                    | ", será salvo as informa                              | cões inseridas                   | até o passo anterior.                                            |                                           |                                                            |                                     |
|                                                                                                    |                                                       |                                  |                                                                  |                                           |                                                            |                                     |
|                                                                                                    |                                                       | Мемвро                           | S DO GRUPO DE PESO                                               | UTSA                                      |                                                            |                                     |
|                                                                                                    |                                                       |                                  |                                                                  |                                           |                                                            |                                     |
| MBROS PERMANENTES                                                                                                    |                                                       |                                  |                                                                  |                                           |                                                            |                                     |
| Docente: *                                                                                                    |                                                       |                                  |                                                                  |                                           |                                                            |                                     |
|                                                                                                    |                                                       | : Currículo                      | do Pesquisador na Plata                                          | forma Lattes                              |                                                            |                                     |
|                                                                                                    |                                                       | a: Endere                        | : Remover Pesquisador                                            | no sistema                                |                                                            |                                     |
| squisador                                                                                                    | Categoria                                             | Classificação                    | Тіро                                                             | E                                         | -mail                                                      | Latte                               |
|                                                                                                    | Docente                                               | Líder                            | Membro Permanente                                                |                                           |                                                            | 6                                   |
|                                                                                                    |                                                       |                                  |                                                                  |                                           |                                                            |                                     |
| MBROS ASSOCIADOS                                                                                                    |                                                       |                                  |                                                                  |                                           |                                                            |                                     |
|                                                                                                    |                                                       |                                  |                                                                  | 1                                         |                                                            | and a second second second          |
| "Os membros associados são pro<br>ou Doutorado, discentes de grad                                                                                                    | ofessores aposentados, v<br>luação e pós-graduação    | /isitantes, sub<br>da UFSB, peso | stitutos, bolsistas de progra<br>uisadores mestres ou douto      | mas de fixação, se<br>pres de outras Insi | ervidores técnico-administ<br>tituições e profissionais de | rativos com Mestrado<br>reconhecida |
| competência técnico-científica na                                                                                                    | a área do conhecimento.                               |                                  |                                                                  |                                           |                                                            |                                     |
|                                                                                                    |                                                       |                                  |                                                                  |                                           |                                                            |                                     |
|                                                                                                    |                                                       |                                  |                                                                  |                                           |                                                            |                                     |
| Docente Servidor Técni                                                                                                    | ico-Administrativo                                    | Discente                         | de Graduação ou Pós-                                             | Graduação                                 | Pesquisador Externo                                        |                                     |
|                                                                                                    |                                                       |                                  |                                                                  |                                           |                                                            |                                     |
| Docente: *                                                                                                    |                                                       |                                  |                                                                  |                                           |                                                            |                                     |
|                                                                                                    |                                                       | -                                |                                                                  |                                           |                                                            |                                     |
|                                                                                                    |                                                       | : Currículo                      | do Pesquisador na Plata                                          | forma Lattes                              |                                                            |                                     |
|                                                                                                    | 🧸: Pesquisador                                        | não possui e                     | ndereço eletrônico do cu                                         | rrículo registrad                         | o no sistema                                               |                                     |
|                                                                                                    | 0                                                     |                                  | : Remover Pesquisador                                            |                                           | E                                                          |                                     |
| O to the second second s | Lia                                                   | issificação                      |                                                                  | про                                       | E-mail                                                     | Lattes                              |
| ome Categoria                                                                                                    |                                                       | -                                |                                                                  |                                           |                                                            |                                     |
| ome Categoria                                                                                                    |                                                       | << Va                            | Itar Cancelar Avancar                                            | >>                                        |                                                            |                                     |
| me Categoria                                                                                                    |                                                       | < Vo                             | Itar Cancelar Avancar :<br>reenchimento obrigatório.             | >>                                        |                                                            |                                     |
| me Categoria                                                                                                    |                                                       | < Vo<br>Campos de p              | Itar Cancelar Avancar :<br>reenchimento obrigatório.<br>Pesquisa | >>                                        |                                                            |                                     |

Obs.: Caso algum Currículo não esteja registrado no sistema clique no ícone do Lattes para informar o endereço eletrônico atual.

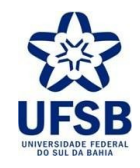

7. Clique em Enviar E-mail para que os Membros do Grupo de Pesquisa assinem o Termo de Concordância e, em seguida, em Avançar »:

| UFSB - SIGAA -                                                                     | Sistema Integrado de Gestão de Ati                                                                                                    | vidades Acadé                                         | èmicas                                                          |                                | A+ A-         | Ajuda?        | Tempo de Sessão: 00:24 SAIR |
|------------------------------------------------------------------------------------|----------------------------------------------------------------------------------------------------|-------------------------------------------------------|-----------------------------------------------------------------|--------------------------------|---------------|---------------|-----------------------------|
|                                                                                    |                                                                                                    |                                                       |                                                                 | 🤪 Módulos                      | đ             | Caixa Postal  | 🍃 Abrir Chamado             |
|                                                                                    |                                                                                                    |                                                       |                                                                 | 😤 Alterar se                   | nha           |               |                             |
| > Te                                                                               | rmo de Concordância                                                                                                    |                                                       |                                                                 |                                |               |               |                             |
| "Os pesquisadores (<br>Professor(a):<br>Ao selecionar a opç<br>Ao selecionar a opç | relacionados abaixo, devem estar de acord<br>."<br>ão <b>"Avançar &gt;&gt;"</b> , as informações inserid<br>ão <b>"Cancelar"</b> , será salvo as informações | lo com a associ<br>as nesta página<br>inseridas até c | ação de seus nomes<br>a serão salvas autor<br>o passo anterior. | ao Grupo de Pe<br>naticamente. | iquisa I      |               | , liderado pelo             |
|                                                                                    | V Assina                                                                                                    | do 🚜 Nao A<br>Membros d                               | o Grupo de Per                                                  | dente de Assin<br>SQUISA       | itura         |               |                             |
| Nome                                                                               |                                                                                                    | Categoria                                             | Classificação                                                   | Тіро                           |               | E-mail        | Assinado                    |
|                                                                                    |                                                                                                    | Docente                                               | Líder                                                           | Membro Perma                   | inente        |               | 0                           |
|                                                                                    |                                                                                                    | ]                                                     | Enviar E-mail                                                   |                                |               |               |                             |
|                                                                                    |                                                                                                    | << Voltar                                             | Cancelar Avança                                                 | ir >>                          |               |               |                             |
|                                                                                    | * Ca                                                                                                    | mpos de preencl                                       | himento obrigatório.                                            |                                |               |               |                             |
|                                                                                    |                                                                                                    |                                                       | Pesquisa                                                        |                                |               |               |                             |
|                                                                                    | SIGAA   Superintendência de Tecnologia d                                                                                                    | la Informação -                                       | Copyright © 2006-2                                              | 023 - UFRN - e0f1              | 87575623 - v4 | .8.7_UFSB_1.2 | 2.22                        |

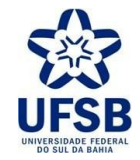

**8.** Preencha os títulos dos **Projetos** e suas respectivas **Linhas de Pesquisa** a serem vinculados , clique em Adicionar e, em seguida, Avançar »:

| 3 - SIGAA - Sistema In         | tegrado de Gestão de Atividades Acadêmicas                     |        | A                   | + A-      | Ajuda? Ten        | npo de Sessão: 00:23 SAI |
|--------------------------------|----------------------------------------------------------------|--------|---------------------|-----------|-------------------|--------------------------|
|                                |                                                                | 1      | 🥞 Módulos           | đ         | Caixa Postal      | 🍃 Abrir Chamado          |
|                                |                                                                |        | 🕺 Alterar senha     |           |                   |                          |
| > PROPOSTA DE (                | CRIAÇÃO DE GRUPOS DE PESQUISA                                  |        |                     |           |                   |                          |
|                                |                                                                |        |                     |           |                   |                          |
| inculações realizadas nessa te | la irá gerar impacto nos projetos envolvidos. Modificando o    | Grup   | o de Pesquisa e a L | inha de l | Pesquisa do Proje | eto informado.           |
| elecionar a opção "Avançar 🕻   | >>", as informações inseridas nesta página serão salvas au     | tomat  | icamente.           |           |                   |                          |
| elecionar a opção "Cancelar"   | , será salvo as informações inseridas até o passo anterior.    |        |                     |           |                   |                          |
|                                |                                                                |        |                     |           |                   |                          |
|                                | Dados da Propos                                                | ТА     |                     |           |                   |                          |
| Projeto de Pesquisa: *         |                                                                |        |                     |           |                   |                          |
| Linha de Pesquisa: 🛊 -         | - SELECIONE                                                    |        |                     |           | ~                 |                          |
|                                | Adicionar                                                      |        |                     |           |                   |                          |
| LINHAS DE PESQUISA E           | Projeto Vínculados                                             |        |                     |           |                   |                          |
| Linha de Pesquisa              |                                                                |        |                     |           |                   |                          |
|                                |                                                                |        |                     |           |                   |                          |
| PROJETO DE PESQUISA            |                                                                |        |                     |           |                   |                          |
|                                |                                                                |        |                     |           |                   |                          |
| PROJETO DE PESQUISA            |                                                                |        |                     |           |                   |                          |
|                                | << Voltar Cancelar Ava                                         | nçar 🕽 | >                   |           |                   |                          |
|                                | * Campos de preenchimento obrigatório                          |        |                     |           |                   |                          |
|                                | Pesquisa                                                       |        |                     |           |                   |                          |
| SIGAA   Su                     | perintendência de Tecnologia da Informação - 🛛 Copyright © 200 | 6-202  | 3 - UFRN - e0f18757 | 5623 - v4 | .8.7 UFSB 1.2.22  |                          |

**Obs.:** Os Projetos de Pesquisa a serem vinculados no Grupo devem ter cadastro prévio no SIGAA como proposta já enviada pelo Docente-Coordenador.

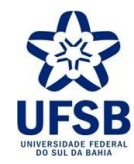

**9.** Informe a **Descrição Detalhada** do Grupo de Pesquisa conforme os dados solicitados nos campos abaixo e clique em Avançar:

| 3 - SIGAA -       | Sistema Integ  | rado de Gestão      | de Atividades A     | cadêmicas                  | A+                     | A- Ajuda? Te            | mpo de Sessão: 00:24 SAI |
|-------------------|----------------|---------------------|---------------------|----------------------------|------------------------|-------------------------|--------------------------|
|                   |                |                     |                     |                            | 🥞 Módulos              | 付 Caixa Postal          | 🍃 Abrir Chamado          |
|                   |                |                     |                     |                            | 😤 Alterar senha        |                         |                          |
| > Pro             | POSTA DE CRI   | AÇÃO DE GRUP        | os de Pesqui        | SA                         |                        |                         |                          |
| elecionar a opção | "Avançar >>"   | ', as informações   | inseridas nesta p   | ágina serão salvas automa  | iticamente.            |                         |                          |
| elecionar a opção | "Cancelar", se | erá salvo as inforn | nações inseridas a  | até o passo anterior.      | 2                      |                         |                          |
|                   |                |                     | DE                  | SCRIÇAO DETALHADA          | i.                     |                         |                          |
| Justificativa     | Instituições   | Infraestrut         | Laboratórios        | Linhas de Pesquisa         |                        |                         |                          |
|                   |                |                     |                     |                            |                        |                         | 1                        |
|                   |                |                     | Vocë po             | de digitar 5000 caracte    | res.                   |                         | -                        |
|                   |                |                     | << Vol              | tar Cancelar Avançar       | >>                     |                         |                          |
|                   |                |                     | * Campos de pre     | eenchimento obrigatório.   |                        |                         |                          |
|                   |                |                     |                     | Pesquisa                   |                        |                         |                          |
|                   | SIGAA   Superi | ntendência de Tecno | ologia da Informaçã | io -   Copyright © 2006-20 | 23 - UFRN - e0f1875756 | 23 - v4.8.7 UFSB 1.2.22 | 2                        |

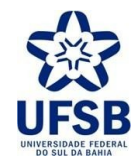

|                                       |           |           |                                           | Ge Módulos      | 付 Caixa Postal | 🍃 Abrir Cha |
|---------------------------------------|-----------|-----------|-------------------------------------------|-----------------|----------------|-------------|
|                                       |           |           |                                           | Alterar senha   |                |             |
| >GRUPO DE PESOUISA                    |           |           |                                           |                 |                |             |
|                                       |           |           |                                           |                 |                |             |
|                                       | DADOS     | DO GRUI   | O DE PESQUI                               | ISA             |                |             |
| 1. CARACTERIZAÇÃO DO GRUPO            |           |           |                                           |                 |                |             |
| Titulo do Grupo:                      |           |           |                                           |                 |                |             |
| Vice-Líder:                           |           |           |                                           |                 |                |             |
| Grande Área de Conhecimento:          |           |           |                                           |                 |                |             |
| Área de Conhecimento:                 |           |           |                                           |                 |                |             |
| Data da Última Atualização:           |           |           |                                           |                 |                |             |
| 2. PESQUISADORES PERMANENTES          |           |           |                                           |                 |                |             |
| Pesquisador                           |           | Categoria | L. C. C. C. C. C. C. C. C. C. C. C. C. C. | Classificação   |                | CV Latte    |
|                                       |           | Docente   |                                           | Líder           |                | 9           |
|                                       |           |           |                                           |                 |                |             |
| Nome                                  |           |           | Categoria                                 | Classifi        | cação          | CVLatter    |
|                                       |           |           | Decente                                   | Membro          |                | 6           |
|                                       |           |           | Dobense                                   | Membro          |                |             |
| 4. TERMO DE CONCORDÂNCIA              |           |           |                                           |                 |                |             |
| Nome                                  | Categoria | Clas      | sificação                                 | Тіро            |                | Assinado    |
|                                       | Docente   | Líder     |                                           | Membro Permane  | nte            | 0           |
|                                       | Docente   | Mem       | bro                                       | Membro Associad | 0              | 9           |
| 5. LINHAS DE PESQUISA E PROJETOS VINC | ULADOS    |           |                                           |                 |                |             |
| Linha de Pesquisa / Projetos          |           |           |                                           |                 |                |             |
|                                       |           |           |                                           |                 |                |             |
|                                       |           |           |                                           |                 |                |             |
| DADOS GERAIS                          |           |           |                                           |                 |                |             |
| Justificativa:                        |           |           |                                           |                 |                |             |
| Instituições:                         |           |           |                                           |                 |                |             |
| Infraestrutura:                       |           |           |                                           |                 |                |             |
| Laboratório:                          |           |           |                                           |                 |                |             |
| Linhas de Pesquisa:                   |           |           | line Court                                | 1               |                |             |
|                                       | Env       |           | Cancelar                                  |                 |                |             |
|                                       |           | -         | 1.1.1.1.1.1.1.1.1.1.1.1.1.1.1.1.1.1.1.1.  |                 |                |             |

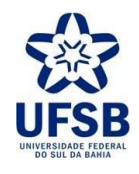

- Ao concluir o envio da proposta, um Processo de Grupo de Pesquisa é gerado no SIPAC e enviado automaticamente a **Diretoria de Pesquisa, Criação e Inovação** para análise prévia e devido encaminhamento.

| UFSB - SIGAA - Sistema Integrado de Gestão de Atividades Acadêmicas | A+              | • A- 📔 Ajuda?   Tem | po de Sessão: 00:23 SAIR |
|---------------------------------------------------------------------|-----------------|---------------------|--------------------------|
|                                                                     | 🤪 Módulos       | 🖞 Caixa Postal      | 🍃 Abrir Chamado          |
|                                                                     | 😤 Alterar senha |                     |                          |
|                                                                     |                 |                     |                          |

### Atenção para algumas informações importantes!

Foi criado um processo no Sistema de Protocolos referente à proposta de criação de grupo de pesquisa submetida. Após análise prévia pela Diretoria de Pesquisa, Criação e Inovação (DPCI), a solicitação será encaminhada para deliberação pela Câmara de Pesquisa e Pós-Graduação (CaPPG) para verificação do atendimento aos critérios de credenciamento de líderes e a posterior certificação do grupo de pesquisa.

Em caso de aprovação pela CaPPG, a DPCI credenciará o(a) pesquisador(a) como líder no Diretório de Grupos de Pesquisa do CNPq e notificará o(a) pesquisador(a) para que este(a) preencha as informações solicitadas no Diretório. Após conclusão do preenchimento e envio para o CNPq, o(a) pesquisador(a) deverá entrar em contato com a DPCI informando que o grupo encontra-se aguardando certificação. O grupo será certificado pela Instituição se estiver de acordo com o informado na solicitação, considerando possíveis ajustes solicitados pela CaPPG.

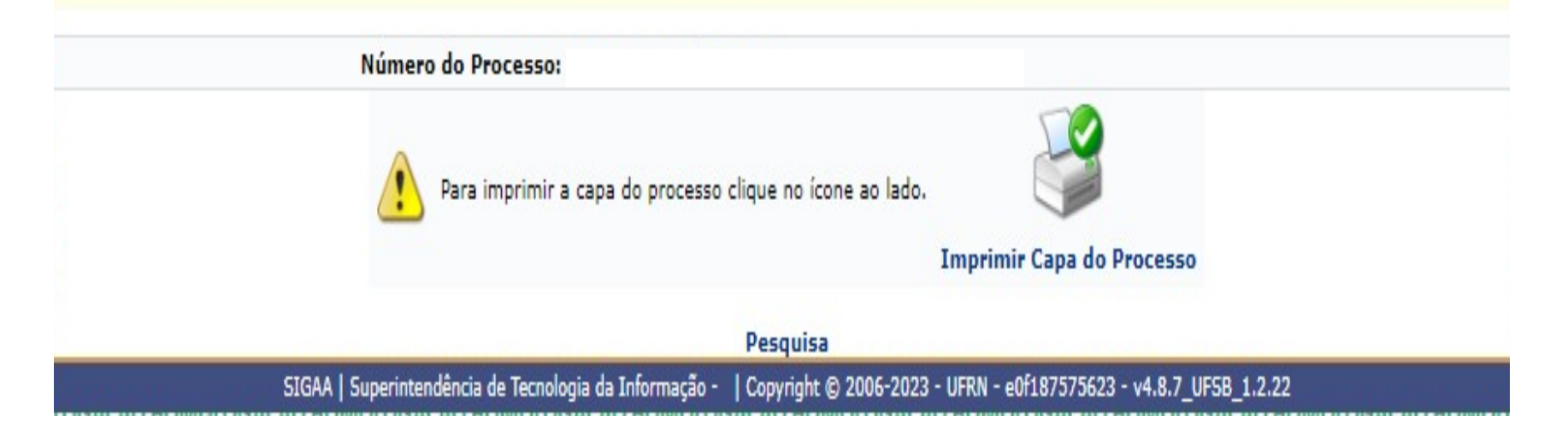

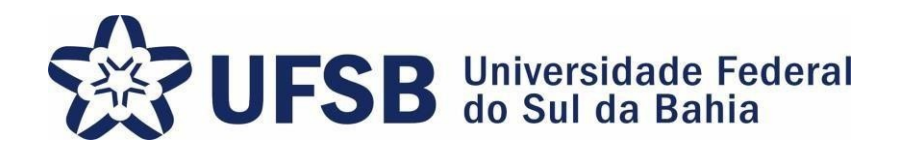

# Agradecemos a sua atenção no processo de Cadastro de Grupo de Pesquisa. Sua colaboração é essencial para que

logremos sucesso no Programa de Iniciação à Pesquisa, Criação e Inovação.

PIPCI – Programa de Iniciação à Pesquisa, Criação e Inovação Fone: (73) 3215-0344/E-mail: <u>pibipci@ufsb.edu.br</u>